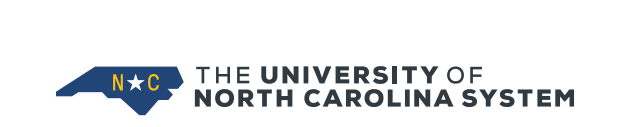

## USING BANNER TO ADMINISTER PARENTAL LEAVE SHARED SERVICE CENTER January 2020

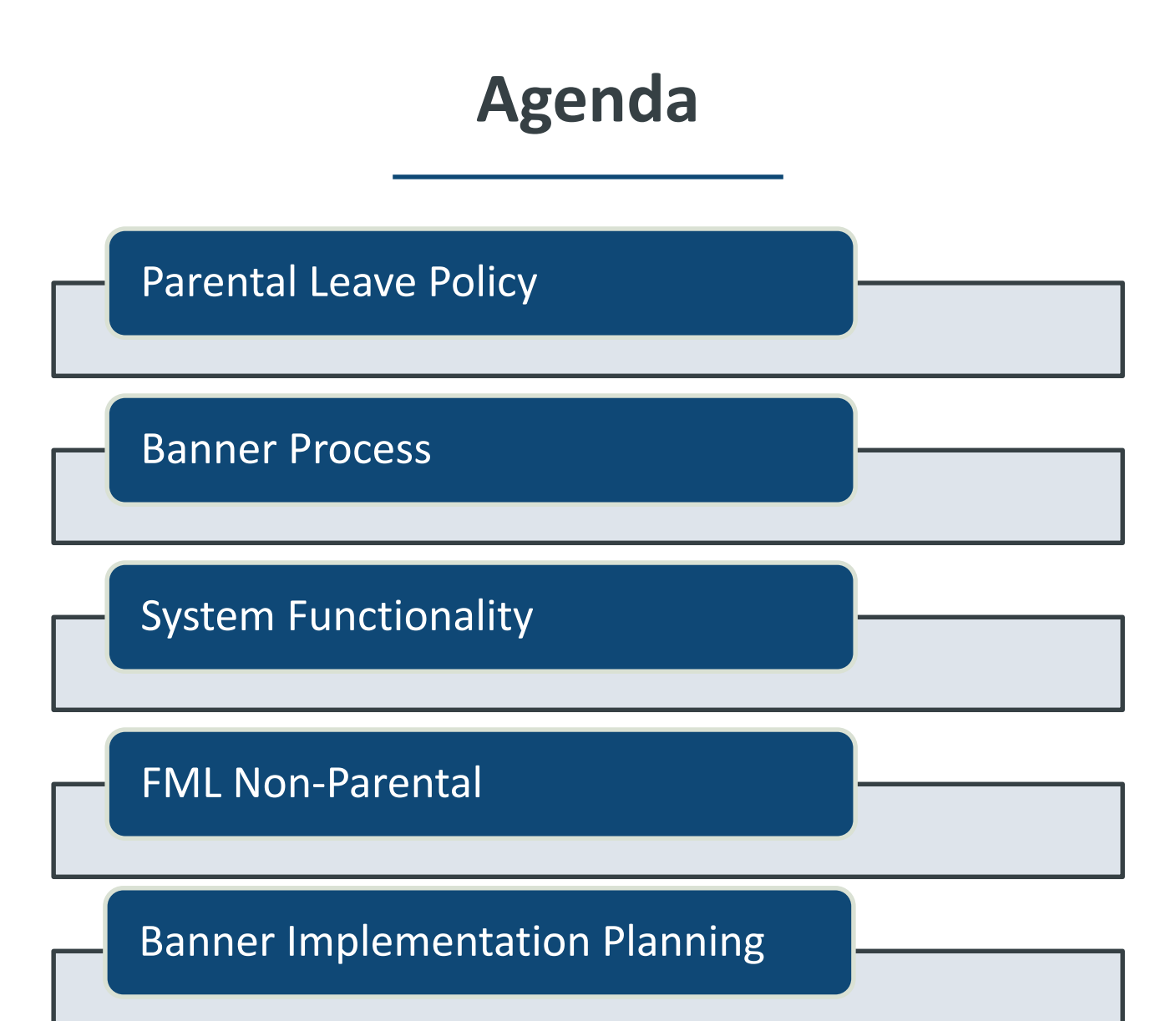

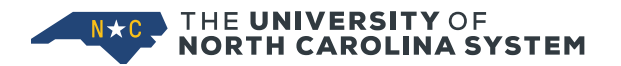

### **Policies**

- UNC System Policy
- SHRA Policy
- EHRA Policy
- FAQs

https://myapps.northcarolina.edu/hr/benefits-leave/leave-benefits/

Institution Faculty Serious Illness policy coordinates with Parental Leave. Understand which employees are covered under Faculty Serious Illness.

| THE UNIVERSITY OF | YSTEM HUMAN RESOURCES                                                                                                    |                     |
|-------------------|----------------------------------------------------------------------------------------------------|---------------------|
| 8                 |                                                                                                    | -8411               |
| L                 | EAVE BENEFITS                                                                                                    |                     |
| TI<br>le          | ae University provides a variety of leave programs to meet the needs of its faculty and staff—<br>ave.                                    | - from paid vacatio |
|                   | VACATION AND SICK LEAVE                                                                                                    | ~                   |
|                   | HOLIDAYS, BONUS LEAVE, AND LEAVE OFFSETTING                                                                                               | ~                   |
|                   | CIVIL AND COMMUNITY SERVICE LEAVE                                                                                                    | ~                   |
|                   | ADMINISTRATIVE LEAVE PROGRAMS                                                                                                    | ~                   |
|                   | MEDICAL LEAVE / ADA PROGRAMS                                                                                                    | ~                   |
|                   | PAID PARENTAL LEAVE                                                                                                    | ^                   |
|                   | University Paid Parental Leave Policy Regulation on Paid Parental Leave for EHRA Employees Paid Parental Leave Frequently Asked Questions |                     |

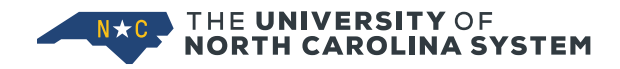

### Eligible Employee Paid Parental Leave

- Eligible for Family Medical Leave
  - Continuously employed for immediate preceding 12 months
  - In pay status at least 1040 hours in previous 12 months
  - Temporary employment counts towards required 12 months of continuous employment (includes student employment, graduate assistantships and postdoctoral fellowships)
- And, full-time or part-time (half time or more) in a permanent, probationary or time-limited position at time of Qualifying Life Event
- And, employee cannot be eligible for institution Faculty Serious Illness benefits
- Eligibility ends when an employee transfers to an ineligible position
- Effective January 1, 2020
  - Institutions must implement between January 1 April 30

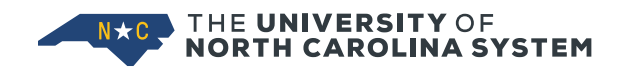

### **Faculty Serious Illness Policy**

- Non-leave earning faculty not eligible for Paid Parental leave
  - Have a substantially equivalent benefit under the Faculty Serious Illness policy
  - Specifics of each campus' Faculty Serious Illness may vary but are under guidelines established by UNC Policy Manual, Sections 300.2.11 and 300.2.11[G]
- Any other faculty covered by Faculty Serious Illness and Disability policy are <u>not eligible</u> for Paid Parental Leave

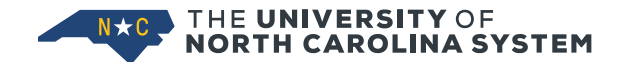

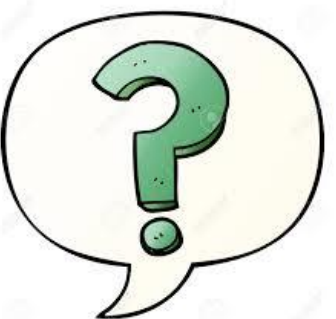

Q: Can an employee be eligible for FML and not be eligible for Parental Leave?

A: Yes. A temporary employee could be FML eligible. Temporary employees are not eligible for Parental Leave.

Also, a permanent employee eligible for FML may be covered under Faculty Serious Illness and therefore not be eligible for Parental Leave

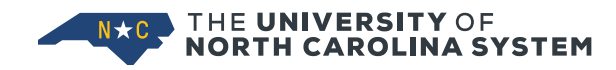

### **Retroactive Eligibility**

- Implementation includes a retro period to 9/1/2019 for 'Bonding Leave' <u>only</u>
- If an otherwise qualifying event occurred on or after September 1, 2019, but prior to your institution's implementation date
   AND
- Employee met the eligibility requirements as of the QLE date, then the EE would be eligible to apply 4 weeks of Bonding leave prospectively within the remainder of the 12-month period after the QLE
- Leave CANNOT be applied retroactively to replace paid or unpaid leave that the employee may have used for the QLE prior to your institution's implementation of this policy

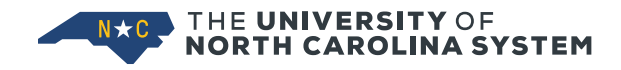

### Benefit

- 4 weeks of recuperation leave (160 hours \*FTE) for birth of a child
  - Birth parent must use immediately following the birth
  - University policy covers stillbirth at 20 weeks + (not covered under the OSHR policy)
- 4 weeks of bonding leave (160 hours \* FTE)
  - Birth parent
  - Non-birth parents, adoption, foster or other legal placement
  - Must use within first 12 months of birth or placement
- Cannot use intermittently. Must use as a continuous block of time
- 100% of regular, straight time pay
- Cannot use prior to Qualifying Life Event (birth)

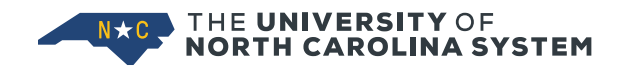

### **Interaction with FML**

- Employee must be eligible for Family & Medical Leave
- Parental Leave runs concurrent with Family & Medical Leave
- If Family Medical Leave is exhausted, employee still eligible for Parental Leave (if he or she otherwise meets Parental Leave eligibility criteria)
- When used concurrent with FML, Paid Parental Leave must be applied first prior to vacation, bonus, sick leave or LWOP

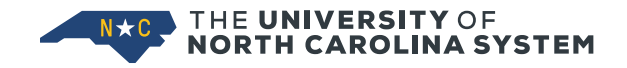

### Parental Concurrent With FML Leave System Tracking

Parental Leave and FML run concurrently.

To track both, Parental Leave entered by employee on leave sheet crosswalks to <u>two</u> earn codes.

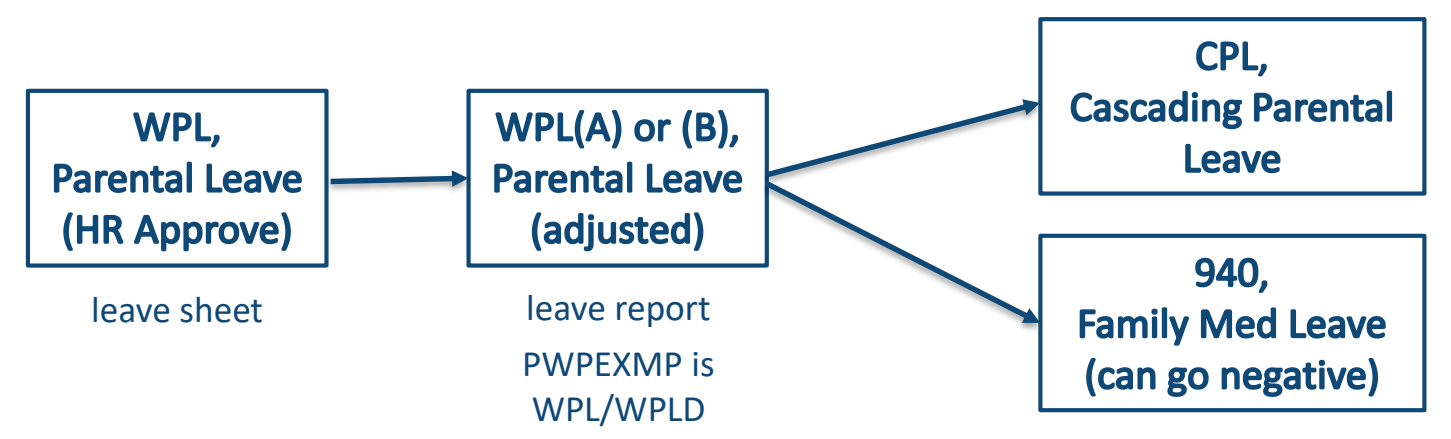

Leave interfaces reduce both the Parental Leave accrual and the FML accrual. FML can go negative in Banner for Parental Leave.

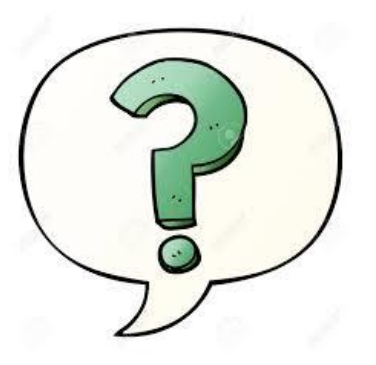

Q: Is Employee eligible for Parental Leave if all FML hours exhausted prior to birth?

- 1. Employee on FML due to QLE (not related to a birth), 6/1/2019
- 2. Uses all 480 hours of FML as of Aug 30
- 3. Birth 2/1/2020 however, no FML hours available

A: Yes. If employee otherwise meets eligibility criteria (meet FML criteria, perm, probationary or TL). FML hours can go into the 'negative' for Parental Leave

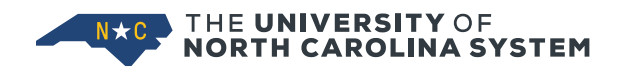

### **Employee Leave Request**

- Employee must request Parental Leave in writing
- Leave request must be signed by both management and employee
- Employee is required to submit documentation to HR to support the Parental Leave request
- REMINDER: PROTECT the medical certification during this process (should not ever go to management)

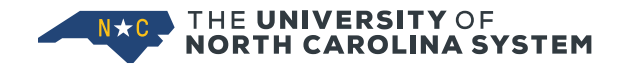

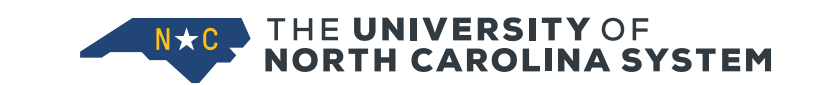

## **BANNER PROCESS**

### **Banner Steps**

- 1. Enter FML and Parental Leave eligibility dates in PWABEAD.
  - This is the date of the authorizing QLE
- 2. Accrue eligible FML (XFML) & Parental Leave (PLRC and/or PLBD) hours in PEALEAV
- 3. Run leave reports in Hours/Trial/Report modes prior to payroll handoff Review and correct comments.
- 4. Run leave reports in Update mode and confirm issues are resolved
- 5. Run Audit (PWRXAUD)
- 6. Use WebFocus report to track end of eligibility periods
- 7. Adjust PEALEAVE for XFML, PLRC and/or PLBD at end of eligibility period

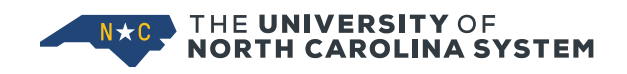

### **Parental Leave Example**

- Birth mother
- Birth January 20
  - Set up manually for Feb payroll, SB4 (Jan 20-Feb 2).
     Processed in Feb payroll
- Example is for March payroll
  - $_{\odot}~$  SB5 and SB6, Feb 3 March 1

|                      | Initial<br>Accrual | Leave Taken in<br>Feb Payroll | Balance<br>Available |
|----------------------|--------------------|-------------------------------|----------------------|
| PLBD – Bonding       | 160                | 0                             | 160                  |
| PLRC - Recuperation  | 160                | 80                            | 80                   |
| XFML – Family Med Lv | 480                | 80                            | 400                  |

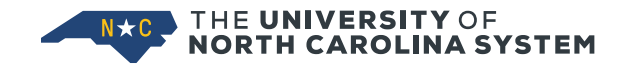

### **PWABEAD** Enter Eligibility Dates

- Eligibility date for both Parental Leave Recuperation and Parental Leave Bonding is the date of birth
- Track eligibility end dates with WebFOCUS report
- FMLA Start Date applies to Parental Leave & other QLEs

| × @ellucian       | Employee Additional Data Form PWABEAD 9.3.5.0 GATEST2) |                                                | Parental Start | D 🌞 TOOLS     |
|-------------------|--------------------------------------------------------|------------------------------------------------|----------------|---------------|
| ID:               | Primary Position:                                      |                                                | Date (QLE) =   | Start Over    |
| EMPLOYEE ADDITION | AL DATA FORM                                           |                                                | Birth          | Copy 🍷 Filter |
| Primary Position  | N                                                      | Primary Position 10421 50 Office Support - Gen |                |               |
| FLSA Exempt       |                                                        | OCC Code                                       |                |               |
| Status            |                                                        |                                                |                |               |
| FLSA Exempt       | N +                                                    | OCC Code Perso 50 - Clerical and Secretarial   | <b>•</b>       |               |
| Status Person     |                                                        | Overrige                                       |                |               |
| Override          |                                                        |                                                |                |               |
|                   | Disability Status                                      | Parental Start Date 01/20/2020                 |                |               |
| Education Level   | 2 - High School Graduate (including equivalency)       | FMLA Start Date 01/20/2020                     |                |               |

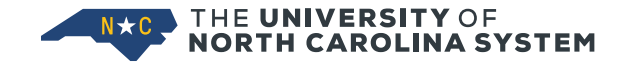

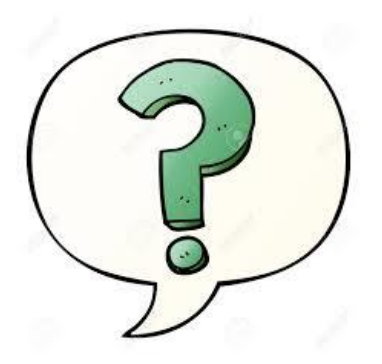

Q: Is the FML QLE date the same as the Parental Leave QLE date?

- A: It depends.
- If the employee has no other qualifying medical issues, the date of the birth is the FML QLE date.
- If the employee had an FML event within past year, FML date is date of earlier QLE.
- The Parental Leave QLE date is always the date of the birth.

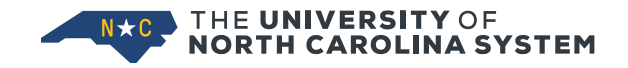

### PEALEAV

#### Accrue Hours

Manually enter initial accrual in PEALEAV

- Parental Leave Bonding (PLBD)
- Parental Leave Recuperation (PLRC)
- Family Medical Leave (XFML)

|      | Accrued | Taken | Balance |
|------|---------|-------|---------|
| PLBD | 160     | 0     | 160     |
| PLRC | 160     | 80    | 80      |
| XFML | 480     | 80    | 400     |

|   | isited 😛 octaing set |                                | guaneces.caa      |             |                       |                 |               |                           |     |  |  |  |
|---|----------------------|--------------------------------|-------------------|-------------|-----------------------|-----------------|---------------|---------------------------|-----|--|--|--|
|   | × @ ellucian         | Employee Leave Balance PEALEAV | '9.3.12 (GATEST2) |             |                       |                 |               | ADD 🖺 RETRIEVE 🛃          | s R |  |  |  |
|   | ID:                  | Leave Category: S1 S           | GHRA 12 month     |             |                       |                 |               |                           | (   |  |  |  |
|   | LEAVE BALANCE TO     | LEAVE BALANCE TOTALS           |                   |             |                       |                 |               |                           |     |  |  |  |
|   | Leave Code *         | Leave Code Description         | Date Available *  | Day or Hour | Begin Balance Hours * | Accrued Hours * | Taken Hours * | Current Available Hours * | в   |  |  |  |
| U | INCT                 | Incent                         | 03/15/2006        | Н           | 0.00                  | 0.00            | 0.00          | 0.00                      |     |  |  |  |
| U | MILI                 | Military                       | 03/01/2006        | Н           | 0.00                  | 0.00            | 0.00          | 0.00                      |     |  |  |  |
|   | ОССТ                 | ОССТ                           | 03/15/2006        | н           | 0.00                  | 0.00            | 0.00          | 0.00                      |     |  |  |  |
|   | PLBD                 | PrLvBond                       | 03/01/2006        | Н           | 0.00                  | 160.00          | 0.00          | 160.00                    | Ĩ   |  |  |  |
|   | PLRC                 | PLvRecup                       | 03/01/2006        | Н           | 0.00                  | 160.00          | 80.00         | 80.00                     |     |  |  |  |

|                                                      | X Ø ellucian       | Employee Leave Balances PEALEAV | / 9.3.12 (GATEST2) |             |                       |                 |               | ADD 💾 RETRIEVE         | - A    |
|------------------------------------------------------|--------------------|---------------------------------|--------------------|-------------|-----------------------|-----------------|---------------|------------------------|--------|
| ľ                                                    |                    | Leave Category: S1 S            | SHRA 12 month      |             |                       |                 |               |                        |        |
|                                                      | * LEAVE BALANCE TO | TALS                            |                    |             |                       |                 |               | 😭 Insert               | Dele   |
| Leave Code * Leave Code Description Date Available * |                    |                                 |                    | Day or Hour | Begin Balance Hours * | Accrued Hours * | Taken Hours * | Current Available Hour | s*     |
|                                                      | XFML               | FamMedLv                        | 03/01/2006         | Н           | 0.00                  | 480.00          | 80.00         |                        | 400.00 |

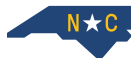

### **Employee Completes Leave Report**

- Employee enters 'Parental Leave (HR Approved)' (WPL) hours on leave sheet
- FML used for Parental Leave is not entered on leave sheet, it is system calculated

| 5                      | Submit By<br>Eaming:<br>Date:<br>Hours:<br>Save Co | FML hours not<br>entered for Parental<br>Leave (system |    | Extra H<br>Feb 08                             | lours Worked<br>,2020 | Cen In History                               | 0.1074      |                                            |             |                                        |                                      |
|------------------------|----------------------------------------------------|--------------------------------------------------------|----|-----------------------------------------------|-----------------------|----------------------------------------------|-------------|--------------------------------------------|-------------|----------------------------------------|--------------------------------------|
| Earning<br>Regular Hou |                                                    |                                                        |    | Total Total Monday<br>Hours Units Feb 03,2020 |                       | Tuesday Wednesday<br>Feb 04,2020 Feb 05,2020 |             | Thursday Friday<br>Feb 06,2020 Feb 07,2020 |             | Saturday<br>Feb 08,2020<br>Enter Hours | Sunday<br>Feb 09,2020<br>Enter Hours |
|                        | FML Non-Par                                        | rental (HR Approved)                                   | (  | )                                             | Enter Hours           | Enter Hours                                  | Enter Hours | Enter Hours                                | Enter Hours | : Enter Hours                          | Enter Hour:                          |
|                        | Extra Hours                                        | Worked                                                 | 1  | )                                             | Enter Hours           | Enter Hours                                  | Enter Hours | Enter Hours                                | Enter Hours | Enter Hours                            | Enter Hours                          |
|                        | Parental Lea                                       | ave (HR Approved)                                      | 80 |                                               | 8                     | 8                                            | 8           | 8                                          | 8           | Enter Hours                            | Enter Hour:                          |

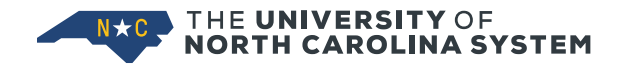

### 'H' Mode Leave Report

H mode lists all hours entered on leave sheet

- $_{\odot}~$  Use to verify leave was entered as expected
- Verify no intermittent Parental Leave used

| PARAMETER VALUES      |                                                           |           |          |                 |        |
|-----------------------|-----------------------------------------------------------|-----------|----------|-----------------|--------|
| Number *              | Parameters                                                | Values    |          |                 |        |
|                       |                                                           |           |          |                 |        |
| 01                    | Run Mode                                                  | E         |          |                 |        |
| 02                    | Payroll Year                                              | 2020      |          |                 |        |
| 03                    | Payroll Month                                             | 3         |          | - I             |        |
| 04                    | Log Message Level                                         | 1         |          |                 |        |
| 05                    | Banner ID / Org Code                                      | 888888888 |          |                 |        |
| 06                    | SB Cycle (Pay Period)                                     |           |          | •               |        |
| < < 1 of 1 ► > >      | 10 V Per Page                                             |           | CODE=WPL | DATE=02/10/2020 | TIME=8 |
| LENGTH: 1 TYPE: Char  | acter O/R: Required M/S: Single                           |           | CODE=WPL | DATE=02/11/2020 | TIME=8 |
| Enter Run Mode (R=Rep | oort U=Update T=Trial O=Org <mark>H=Hours/ID Only)</mark> |           | CODE=WPL | DATE=02/12/2020 | TIME=8 |
|                       |                                                           |           | CODE=WPL | DATE=02/13/2020 | TIME=8 |
|                       |                                                           |           | CODE=WPL | DATE=02/14/2020 | TIME=8 |

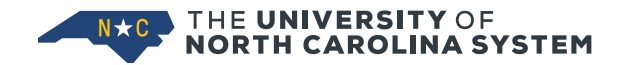

### **Leave Report Comments**

#### **Parental Leave**

| Comment                                         | What it Means                                                                                                    | Action Required by Leave Administrator                                                                                                    |  |  |  |  |
|-------------------------------------------------|----------------------------------------------------------------------------------------------------|----------------------------------------------------------------------------------------------------|--|--|--|--|
| Insuf XFML                                      | The XFML bucket on PEALEAV does not have enough available hours                                                                                           | Review record. FML allowed to go negative with<br>Parental Leave. FML cannot go negative with<br>non-parental FML.                                                                                                |  |  |  |  |
| Insuf Par Lv                                    | The PLRC and/or PLBD bucket on PEALEAV does not have enough available hours                                                                               | Review record to ensure PLRC/PLBD hours have<br>been accrued. If hours accrued return for<br>correction. If not returned, hours will cascade to<br>other leave buckets. Will dock pay if no other<br>leave hours. |  |  |  |  |
| Parental Leave Taken Prior<br>Par Lv Start Date | Parental Start Date (QLE date) not entered on<br>PWABEAD. Or, Parental Leave entered on leave<br>sheet prior to PWABEAD Parental Start Date (QLE<br>date) | 1. Enter or correct Parental Start Date (QLE date)<br>on PWABEAD or 2. Return Leave Sheet for<br>correction. Parental Leave cannot be taken<br>before birth QLE                                                   |  |  |  |  |
| Parental Leave Taken Prior<br>FMLA Start Date   | FMLA Start Date (FML QLE date) not entered on<br>PWABEAD. Or, Parental Leave entered on leave<br>sheet prior to PWABEAD FMLA Start Date (QLE<br>date)     | 1. Enter or correct FMLA Start Date (QLE date) on<br>PWABEAD or 2. Return Leave Sheet for<br>correction. Parental Leave Cannot be taken prior<br>to FMLA Start Date                                               |  |  |  |  |
| FMLA Taken Prior Start<br>Date                  | FML Start Date (FML QLE) not entered                                                                                                    | 1. Enter or correct FMLA Start Date (QLE date) on<br>PWABEAD or 2. Return Leave Sheet for<br>correction                                                                                                    |  |  |  |  |

### Parental Leave (WPL) Summary Leave Report

List of employees taking Parental Leave (WPL) is listed separately on leave report

- Quick identification of employees on Parental Leave
- Compare to list of employees approved for Parental Leave
- Could identify employee using Parental Leave on intermittent basis (intermittent not allowed)

|    | WF<br>[Parental Leave                | PL SUMMARY<br>(HR Approv | ed) ]            |                  |
|----|--------------------------------------|--------------------------|------------------|------------------|
| ID | NAME                                 | ORG                      | ORIG HRS (IN)    | ADJ HRS (OUT)    |
|    | Same, Harlet<br>Berne, America Barra | ana a                    | 160.00<br>160.00 | 160.00<br>160.00 |

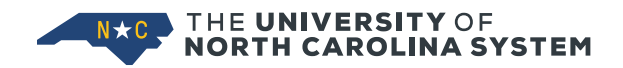

### Leave Report Crosswalk

# Hours entered on leave sheet crosswalk to two earn codes

- CPL, Cascading Parental Leave and
- 940, FML Hours Used

| ID: NAME:                                                       | CLASS: SN FTE: 1.000 ORG: | 1 POS: (           | SUFF: 00        |
|-----------------------------------------------------------------|---------------------------|--------------------|-----------------|
| WEB: <u>WPLA</u> [PrLvTkn (adjusted) ] PAY: CPL                 | [Cascading Parental Leave | ] TYPE: H HRS/AMT: | 160.00          |
| WEB: <u>WPL</u> B [PrLvTkn (adj/addt'l) ] PAY: <mark>940</mark> | [FMLA Hours Used          | ] TYPE: H HRS/AMT: | 160.00          |
| *** CROSSWALK *** PAY: 940                                      | [FMLA Hours Used          | ] TYPE: H HRS/AMT: | 160.00 INSERTED |
| *** CROSSWALK *** PAY: CPL                                      | [Cascading Parental Leave | ] TYPE: H HRS/AMT: | 160.00 INSERTED |
|                                                                 |                           |                    |                 |

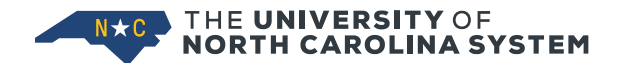

### PWRXAUD Audit

| REPORT: PWRXAUD (B) 1.0. | 6         |      |          |      | Univ   | ersity  |       |        |           |        |         |          |        | DATE:      | 01/09/20 |
|--------------------------|-----------|------|----------|------|--------|---------|-------|--------|-----------|--------|---------|----------|--------|------------|----------|
| DBASE: GATEST2           |           |      |          |      | XTIM   | E AUDIT |       |        |           |        |         |          |        | TIME:      | 13:47:26 |
| USER: [UNCGA_BROWN]      | YR: 2020  | MTH: | :3 PA    | Y ID | : MN   | VSUM:   | BAN   | ID: 8  | 88888888  | CLS:   | E1,E2,E | N,F2,LE, | ,SE,SN | PAGE:      | 00001    |
|                          |           |      |          |      |        |         |       |        |           |        |         |          |        |            |          |
|                          |           |      |          |      | XTIME  | XTIME   | PR    | PR     | PR.       |        | Reg Hr  | Reg Hr   |        |            |          |
| Name                     | Banner ID | Appt | Pos #    | CLS  | Code   | Hrs/Amt | DISE  | ? Code | Hrs/Ant   | FTE    | Expect  | Actual   |        | COMMENT    |          |
|                          |           |      |          |      |        |         |       |        |           |        |         |          |        |            |          |
|                          | 888888888 | 12   | 000071   | SN   |        |         | 60    |        |           | 1.000  | 173.33  | 173.33   | AUDIT  | SUCCESSFUL |          |
|                          |           |      |          |      | TCA    | 160.00  |       | TPC    | 160.00    | I      |         |          |        |            |          |
|                          |           |      |          |      | 940    | 160.000 |       | 940    | 160.000   | I      |         |          | OK     |            |          |
|                          | SOURCE    |      |          | DATE |        | RE      | C CNI | 5      |           | MESS   | AGE     |          |        |            |          |
|                          |           |      |          |      |        |         |       |        |           |        |         |          |        |            |          |
|                          | EXEMPT    |      |          |      |        |         |       | NO     | AUDIT RE  | CORDS  | DETECTE | D        |        |            |          |
|                          | LAW       |      |          |      |        |         |       | NO     | AUDIT RE  | CORDS  | DETECTE | D        |        |            |          |
|                          | MOVE      |      |          |      |        |         |       | NO     | AUDIT RE  | CORDS  | DETECTE | D        |        |            |          |
|                          | SMART     | 01   | 1/08/202 | 0 07 | :57:07 | PM      | 4     | **     | USED FOR  | AUDIT  | REPORT  | ING      |        |            |          |
|                          | SMART     | 01   | 1/07/202 | 0 07 | :07:22 | PM      | 2     | LA     | TER RUN D | ETECTE | D / REC | 5 IGNORE | ED     |            |          |
|                          |           |      |          |      |        |         |       |        |           |        |         |          |        |            |          |
|                          |           |      |          |      |        |         |       |        |           |        |         |          |        |            |          |

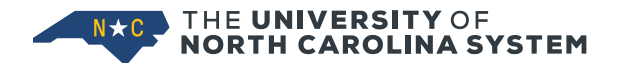

### PEALEAV

#### **Employee Balances After March Payroll**

#### System updates 'taken hours' during March payroll processing

| After Fe | bruary payrol | II    |         |
|----------|---------------|-------|---------|
|          | Accrued       | Taken | Balance |
| PLBD     | 160           | 0     | 160     |
| PLRC     | 160           | 80    | 80      |
| XFML     | 480           | 80    | 400     |

| × Ø ellucian     | Employee Leave Balance: PEALEA       | / 9.3.12 (GATEST2) |             |                       |                 |               | 🔒 ADD 🖹                   |  |  |
|------------------|--------------------------------------|--------------------|-------------|-----------------------|-----------------|---------------|---------------------------|--|--|
| ID:              | ID: Leave Category: S1 SHRA 12 month |                    |             |                       |                 |               |                           |  |  |
| LEAVE BALANCE TO | DTALS                                |                    |             |                       |                 |               |                           |  |  |
| Leave Code *     | Leave Code Description               | Date Available *   | Day or Hour | Begin Balance Hours * | Accrued Hours * | Taken Hours * | Current Available Hours * |  |  |
| INCT             | Incent                               | 03/15/2006         | Н           | 0.00                  | 0.00            | 0.00          | 0.00                      |  |  |
| MILI             | Military                             | 03/01/2006         | Н           | 0.00                  | 0.00            | 0.00          | 0.00                      |  |  |
| OCCT             | осст                                 | 03/15/2006         | Н           | 0.00                  | 0.00            | 0.00          | 0.00                      |  |  |
| PLBD             | PrLvBond                             | 03/01/2006         | Н           | 0.00                  | 160.00          | 80.00         | 80.00                     |  |  |
| PLRC             | PLvRecup                             | 03/01/2006         | Н           | 0.00                  | 160.00          | 160.00        | 0.00                      |  |  |
| LEAVE BALANCE TO | ▼ LEAVE BALANCE TOTALS               |                    |             |                       |                 |               |                           |  |  |
| Leave Code *     | Leave Code Description               | Date Available *   | Day or Hour | Begin Balance Hours * | Accrued Hours * | Taken Hours * | Current Available Hours * |  |  |
| XFML             | FamMedLv                             | 03/01/2006         | Н           | 0.00                  | 480.00          | 240.00        | 240.00                    |  |  |

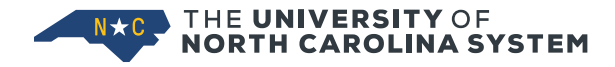

#### Employee Check PHICHEK

- Earn Code 260 pays Parental Leave Recuperation
- Earn Code 261 pays Parental Leave Bonding
- Earn Code 940 hours of FML taken, no wages

| × Ø ellucian          | Check Detail Inquiry PHIC | CHEK 9.3.9 (GATEST2)           |                      |    |                   |               |             |                | 🔒 ADD  | RETRIEVE   | 뤕 RELATED     | 🔅 TOOLS       |
|-----------------------|---------------------------|--------------------------------|----------------------|----|-------------------|---------------|-------------|----------------|--------|------------|---------------|---------------|
| ID: INCOMPANY AND A   | r Year: 2020              | Payroll ID: MN Payroll Number: | 3 Sequence Number: 0 |    |                   |               |             |                |        |            | Sta           | rt Over       |
| * CHECK DETAIL INQUIR | Y                         |                                |                      |    |                   |               |             |                |        | 🗭 Insert   | Delete 🧧 🖣 Co | py 🛛 🎗 Filter |
| Gross                 | 3,215.50                  |                                |                      |    | Dispositio        | n 60          | Finance Exi | tract          |        |            |               |               |
| Net Amount            | 2,143.49                  |                                |                      |    | Unemployme        | nt            |             |                |        |            |               |               |
|                       |                           |                                |                      |    | Insurance Weel    | s             |             |                |        |            |               |               |
| Deductions            | 1,072.01                  |                                |                      |    | Unemployme        | nt            |             |                |        |            |               |               |
|                       |                           |                                |                      | In | nsurance Exceptio | n             |             |                |        |            |               |               |
|                       |                           |                                |                      | _  | Indicat           | or            |             |                |        |            |               |               |
| * EARNINGS INFORMATIO | он                        |                                |                      |    |                   |               |             |                |        | 🕀 Insert 🛛 | Delete 🛛 🧖 Co | py 🛛 🎗 Filter |
| Assignment            | Assignment Description    | Earnings                       | Earnings Description |    | Shift E           | ffective Date |             | Hours or Units | Ra     | te         | Amount        |               |
| 000071                | 00                        | 100                            | Regular              |    | 1 0               | 17/01/2019    |             |                | 13.33  | 15.720930  | )             | 209.56        |
| 000071                | 00                        | 260                            | PLvRecup             |    | 1 (               | 17/01/2019    |             |                | 80     | 15.721458  | i             | 1,257.72      |
| 000071                | 00                        | 261                            | PrLvBond             |    | 1 (               | 17/01/2019    |             |                | 80     | 15.721458  | j             | 1,257.72      |
| 000071                | 00                        | 900                            | Lngvity              |    | 1 0               | 17/01/2019    |             |                | 173.33 | 2.829862   | 2             | 490.50        |
| 000071                | 00                        | 940                            | FMLA Tkn             |    | 1 (               | 17/01/2019    |             |                | 160    | 0.00000    | )             | 0.00          |
| 000071                | 00                        | CPL                            | CPmLv                |    | 1 0               | 17/01/2019    |             |                | 0      | 15.721458  | ;             | 0.00          |
| . K ◀ 1 of 1 ► )      | Per Pag                   | e                              |                      |    |                   |               |             |                |        |            | F             | ecord 1 of 6  |

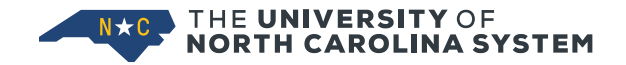

### **Parental Leave End of Eligibility**

- Employee may not take all of eligible leave
- Reminder
  - PLRC, Recuperation must be taken at time of birth
  - PLBD, Bonding must be taken within one year of birth
     Parental Leave cannot be used intermittently
- If current available hours have expired, adjust PLRC/PLBD Accrued Hours so balance equals zero
- If FML leave has expired or is negative, adjust XFML hours so balance equals zero

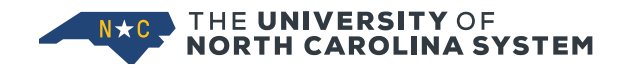

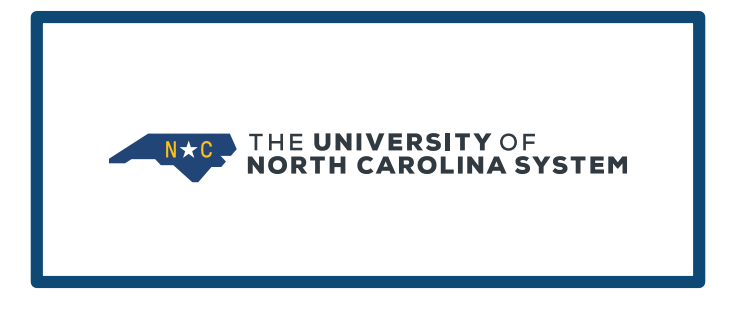

# FAMILY MEDICAL LEAVE

**Non-Parental** 

### **FML Non-Parental**

- New leave interfaces track non-parental FML leave
- Employee enters "<u>FML Non-Parental (HR Approved)</u>" on leave sheet. This is the <u>WFM</u> earn code
  - Employee does NOT enter any other leave time, e.g. Vacation or sick
  - The system will cascade the
     "FML Non-Parental (HR Approved)"
     through the Cascading Voluntary
     Shared Leave cascade (ZCSL).
     Any relevant available leave will be
     used to pay employee.

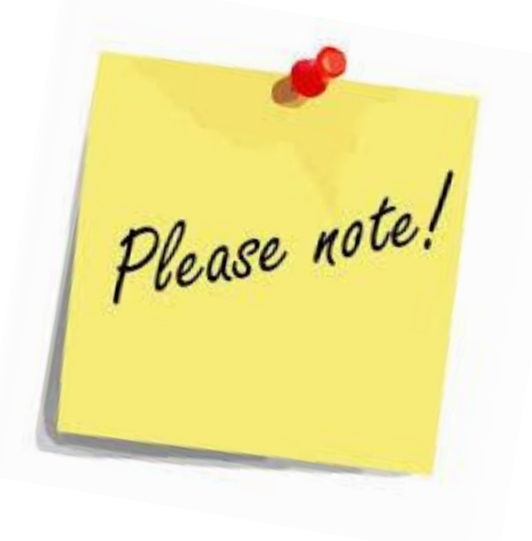

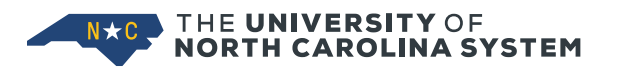

### PWABEAD FML Non-Parental

### Enter FMLA Start Date on PWABEAD

| × @ ellucian        | Employee Additional Data Form PWABEAD 9.3.5.0 (GATEST2) |                     |                                         | 🔒 ADD |        | RELATED  | 🛠 TOOLS      |
|---------------------|---------------------------------------------------------|---------------------|-----------------------------------------|-------|--------|----------|--------------|
|                     | Primary Position:                                       |                     |                                         |       |        | s        | tart Over    |
| Appointment Bene    | fits Miscellaneous                                      |                     |                                         |       |        |          |              |
| EMPLOYEE ADDITIONAL | AL DATA FORM                                            |                     |                                         |       | Insert | Delete C | opy 🔍 Filter |
| Primary Position    | Ν                                                       | Primary Position    | 15836 40 Technical and paraprofessional |       |        |          |              |
| FLSA Exempt Status  |                                                         | OCC Code            |                                         |       |        |          |              |
| FLSA Exempt Status  |                                                         | OCC Code Person     | 40 - Technical and Paraprofessional     | •     |        |          |              |
| Person Override     |                                                         | Override            |                                         |       |        |          |              |
|                     | Disability Status                                       | Parental Start Date |                                         |       |        |          |              |
| Education Level     | 3 - Some College or Associate Degree                    | FMLA Start Date     | 06/01/2019                              |       |        |          |              |
|                     |                                                         |                     |                                         |       | ß      |          |              |

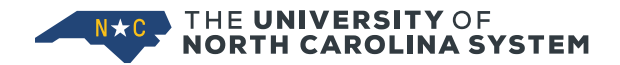

### **Crosswalk and Cascade**

#### **FML Non-Parental**

#### EHRA ZCSL cascade

| X @ ellucian Leave Category Rules PTRLCAT 9.3.3 (GASTMO) |                                            |                                                           |     |  |  |  |
|----------------------------------------------------------|--------------------------------------------|-----------------------------------------------------------|-----|--|--|--|
| Leave Category: E1 EHRA 17.33 12 month Leave             | e Code: ZCSL Cascading Voluntary Shared Lv | Leave Report Indicator: Leave Day or Hour Indicator: Hour |     |  |  |  |
| LEAVE CODE PRIORITIES                                    |                                            |                                                           |     |  |  |  |
| Sequence Number *                                        | Next Leave Code *                          | Next Leave Description                                    | E   |  |  |  |
| 1                                                        | SICK                                       | Sick                                                      | 2   |  |  |  |
| 2                                                        | SPLV                                       | Special Leave                                             | 256 |  |  |  |
| 3                                                        | SPL2                                       | Special AnnI Leave Bonus 2                                | 257 |  |  |  |
| 4                                                        | VACA                                       | Vacation                                                  | 200 |  |  |  |
| 5                                                        | BONU                                       | Bonus Leave                                               | 250 |  |  |  |
| 6                                                        | SHAR                                       | Voluntary Shared Leave                                    | 225 |  |  |  |
| 7 DOCK Dock Leave Overage 500                            |                                            |                                                           |     |  |  |  |
| I I of 1 ► N 10 ▼ Per Page                               |                                            |                                                           |     |  |  |  |

FML hours (non-parental) entered on leave sheet cascade through Shared Leave cascade to pay employee

| 256    | Special Leave Taken          |
|--------|------------------------------|
| 257    | Special Leave 2 Taken        |
| 200    | Vacation                     |
| 250    | Bonus Leave                  |
| 225    | Voluntary Shared Leave Taken |
| 500    | Dock Pay                     |
| •<br>• | Re                           |
|        |                              |

#### SHRA ZCSL cascade

| × @ ellucian Leave Category Rules PTRL                                                                                                    | CAT 9.3.3 (GASTMO) |                            |                 | 🗈 ADD 🖺 RETRIEVE 🗸 RELATED 🐇 TOOLS |  |  |  |  |
|----------------------------------------------------------------------------------------------------|--------------------|----------------------------|-----------------|------------------------------------|--|--|--|--|
| Leave Category: S1 SHRA 12 month Leave Code: ZCSL Cascading Voluntary Shared Lv Leave Report Indicator: Leave Day or Hour Indicator: Hour Start Over |                    |                            |                 |                                    |  |  |  |  |
| · LEAVE CODE PRIORITIES                                                                                                    |                    |                            |                 |                                    |  |  |  |  |
| Sequence Number *                                                                                                    | Next Leave Code *  | Next Leave Description     | Earnings Code * | Earnings Description               |  |  |  |  |
| 1                                                                                                    | SICK               | Sick                       | 205             | Sick                               |  |  |  |  |
| 2                                                                                                    | осст               | On Call Comp Time          | 417             | On Call Comp Time Taken            |  |  |  |  |
| 3                                                                                                    | СТОТ               | Comp 1.5x                  | 416             | Comp Time Taken 1.5x               |  |  |  |  |
| 4                                                                                                    | CTGP               | Comp 1x                    | 415             | Comp Time Taken 1.0x               |  |  |  |  |
| 5                                                                                                    | CTEX               | Comp 1.0x - Exempt         | 414             | CompTime Taken - Exempt            |  |  |  |  |
| 6                                                                                                    | СТИС               | Emergency Event Comp Time  | 418             | Emergency Event Hours Taken        |  |  |  |  |
| 7                                                                                                    | INCT               | Incentive Leave            | 252             | Incentive Leave                    |  |  |  |  |
| 8                                                                                                    | SPLV               | Special Leave              | 256             | Special Leave Taken                |  |  |  |  |
| 9                                                                                                    | SPL2               | Special AnnI Leave Bonus 2 | 257             | Special Leave 2 Taken              |  |  |  |  |
| 10                                                                                                    | VACA               | Vacation                   | 200             | Vacation                           |  |  |  |  |
| 11                                                                                                    | BONU               | Bonus Leave                | 250             | Bonus Leave                        |  |  |  |  |
| 12                                                                                                    | SHAR               | Voluntary Shared Leave     | 225             | Voluntary Shared Leave Taken       |  |  |  |  |
| 13                                                                                                    | DOCK               | Dock Leave Overage         | 500             | Dock Pay                           |  |  |  |  |
| I of 1         I         20 ▼         Per Page                                                                                                    |                    |                            |                 | Record 1 of 13                     |  |  |  |  |

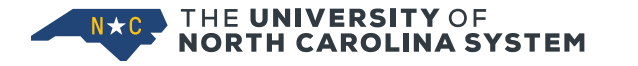

### **Administering FML**

- Modifications have been made to configuration of WFM, Family Medical Leave Taken from what was distributed January 2019
- Notify <u>aebrown@northcarolina.edu</u> if you implemented WFM prior to Parental Leave
- Will need to transition current WFM setup to new setup

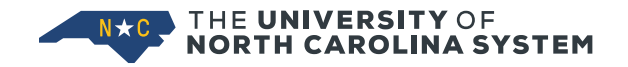

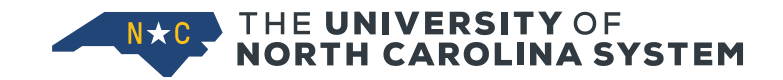

# SYSTEM FUNCTIONALITY

### **New System Codes**

#### • Leave codes

| PLBD | Parental Leave Bonding      |
|------|-----------------------------|
| PLRC | Parental Leave Recuperation |
| ZCPL | Leave Report Hours Taken    |

 New cascade required for each leave earning LCAT

E1, E2, E3, E4, E5, E6,
 E7, S1, S3, S4, S5, S6 and
 S7

#### • Earn codes

| 260 | Parental Leave Recuperation                                                                   |
|-----|-----------------------------------------------------------------------------------------------|
| 261 | Parental Leave Bonding                                                                        |
| 940 | FML Hours Used – tracks FML hours both Parental and Non-<br>Parental. Not associated with pay |
| CPL | Cascading Parental Leave                                                                      |
| WPL | Parental Leave (HR Approved)                                                                  |

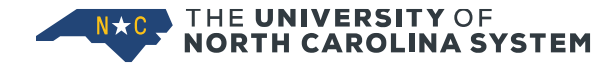

### **FML System Codes**

#### Leave codes

#### • Earn codes

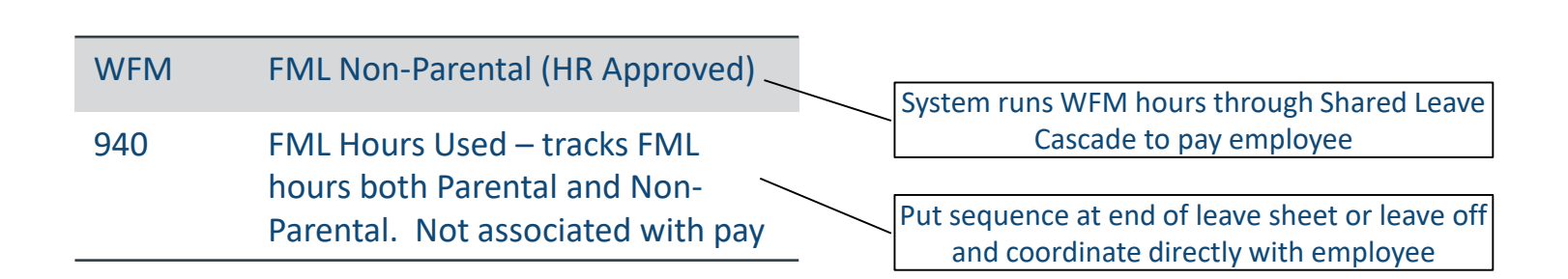

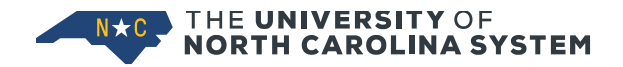

### **Employee Leave Entry**

- Employee enters Parental Leave on leave sheet
  - Banner reduces Recuperation or Bonding leave balances through leave sheet and payroll process
- Balances managed through PEALEAV accruals, system cascades and crosswalks
  - If non-birth parent, HR accrues only Bonding
  - If birth parent, HR accrues BOTH Recuperation and Bonding Leave
  - System uses Recuperation first (if available) and Bonding if there is no Recuperation

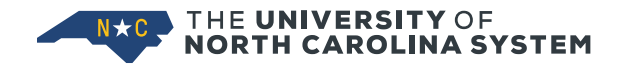

### **PLRC Cascade**

- Excess Parental Leave, Recuperation (PLRC) taken cascades to Parental Leave, Bonding (PLBD)
- Then excess taken cascades to other relevant leave

| X @ ellucian Leave Category Rules PTRL                                                                                                  | CAT 9.3.3 (GATEST2)   |                            |                 | 🔒 ADD 🖹 RETRIEVE 🛔 RELAT    |  |  |  |  |
|----------------------------------------------------------------------------------------------------|-----------------------|----------------------------|-----------------|-----------------------------|--|--|--|--|
| Leave Category: S1 SHRA 12 month Leave Code: PLRC Parental Leave Recuperation Leave Report Indicator: Leave Day or Hour Indicator: Hour |                       |                            |                 |                             |  |  |  |  |
| ▼ LEAVE CODE PRIORITIES                                                                                                    | LEAVE CODE PRIORITIES |                            |                 |                             |  |  |  |  |
| Sequence Number *                                                                                                    | Next Leave Code *     | Next Leave Description     | Earnings Code * | Earnings Description        |  |  |  |  |
|                                                                                                    | PLBD                  | Parental Leave Bonding     | 261             | Parental Leave Bonding      |  |  |  |  |
| 2                                                                                                    | осст                  | On Call Comp Time          | 417             | On Call Comp Time Taken     |  |  |  |  |
| 3                                                                                                    | стот                  | Comp 1.5x                  | 416             | Comp Time Taken 1.5x        |  |  |  |  |
| 4                                                                                                    | CTGP                  | Comp 1x                    | 415             | Comp Time Taken 1.0x        |  |  |  |  |
| 5                                                                                                    | CTEX                  | Comp 1.0x - Exempt         | 414             | CompTime Taken - Exempt     |  |  |  |  |
| 6                                                                                                    | стис                  | Emergency Event Comp Time  | 418             | Emergency Event Hours Taken |  |  |  |  |
| 8                                                                                                    | SPL2                  | Special Annl Leave Bonus 2 | 257             | Special Leave 2 Taken       |  |  |  |  |
| 9                                                                                                    | SPLV                  | Special Leave              | 256             | Special Leave Taken         |  |  |  |  |
| 10                                                                                                    | VACA                  | Vacation                   | 200             | Vacation                    |  |  |  |  |
| 11                                                                                                    | BONU                  | Bonus Leave                | 250             | Bonus Leave                 |  |  |  |  |
| 12                                                                                                    | DOCK                  | Dock Leave Overage         | 500             | Dock Pay                    |  |  |  |  |
| I of 1         I         20 ▼         Per Page                                                                                          |                       |                            |                 |                             |  |  |  |  |

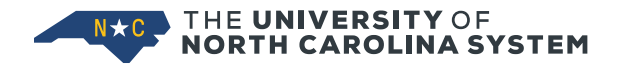

### **PLBD Cascade**

• Excess Parental Leave, Bonding (PLBD) taken cascades directly to other relevant leave

| X @ ellucian Leave Category Rules PTRI (    | AT 9 3 3 (GATEST2)                        |                                                   |                 |                             |
|---------------------------------------------|-------------------------------------------|---------------------------------------------------|-----------------|-----------------------------|
|                                             |                                           |                                                   |                 |                             |
| Leave Category: S1 SHRA 12 month Leave Code | PLRC Parental Leave Recuperation Leave Re | port Indicator: Leave Day or Hour Indicator: Hour |                 |                             |
| ▼ LEAVE CODE PRIORITIES                     |                                           |                                                   |                 | 🖬 Insert 🗖 Delete 🦷         |
| Sequence Number *                           | Next Leave Code *                         | Next Leave Description                            | Earnings Code * | Earnings Description        |
|                                             | PLBD                                      | Parental Leave Bonding                            | 261             | Parental Leave Bonding      |
| 2                                           | осст                                      | On Call Comp Time                                 | 417             | On Call Comp Time Taken     |
| 3                                           | СТОТ                                      | Comp 1.5x                                         | 416             | Comp Time Taken 1.5x        |
| 4                                           | CTGP                                      | Comp 1x                                           | 415             | Comp Time Taken 1.0x        |
| 5                                           | CTEX                                      | Comp 1.0x - Exempt                                | 414             | CompTime Taken - Exempt     |
| 6                                           | СТИС                                      | Emergency Event Comp Time                         | 418             | Emergency Event Hours Taken |
| 8                                           | SPL2                                      | Special AnnI Leave Bonus 2                        | 257             | Special Leave 2 Taken       |
| 9                                           | SPLV                                      | Special Leave                                     | 256             | Special Leave Taken         |
| 10                                          | VACA                                      | Vacation                                          | 200             | Vacation                    |
| 11                                          | BONU                                      | Bonus Leave                                       | 250             | Bonus Leave                 |
| 12                                          | DOCK                                      | Dock Leave Overage                                | 500             | Dock Pay                    |
| ▲ 1 of 1 ► > 20 ▼ Per Page                  |                                           |                                                   |                 |                             |

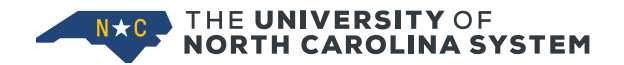

### Reporting

- Report usage of Paid Parental Leave to the UNC System Office by August 1
  - $_{\odot}~$  For leave taken in the preceding fiscal year
  - System Office will provide standard model WebFocus report for this reporting requirement when OSHR provides the reporting requirements
  - System Office will report university leave usage to OSHR
- WebFOCUS reports to be developed
  - OSHR report
  - Managing Parental Leave and FML

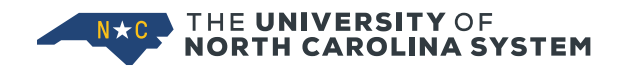

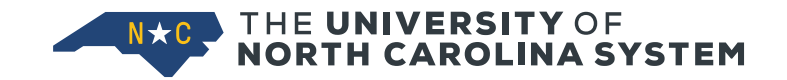

## BANNER IMPLEMENTATION PLANNING

### **System Updates**

- To process Parental Leave must install updated time/leave versions:
  - PWPSMRT, SmartTime v2.2.0
  - PWPLAWT, LawTime v2.1.7
  - PWPEXMP, ExemptTime v1.0.2
  - PWRXAUD, Audit Time v1.07
  - Estimated release by end of January
- PWABEAD update (with associated NWABPAD update)
- WebFocus Reports TBD
- Evisions update if needed (campus specific)

### **System Configuration for Testing**

The configuration setup is very lengthy. For testing an abbreviated setup is acceptable

|                             | Codes                                                                         | Complete the Full Setup                                                                                        |  |  |
|-----------------------------|-------------------------------------------------------------------------------|----------------------------------------------------------------------------------------------------|--|--|
| PTRLEAV                     | PLBD, PLRC, ZCPL                                                              | Yes                                                                                                    |  |  |
| PTREARN                     | 260, 261, 940, WPL, CPL                                                       | Yes                                                                                                    |  |  |
| PTRECLS , Eligible Earnings | E1, E2, EN, F2 or SE;<br>LE;<br>SN                                            | Pick at least one employee class per leave<br>system to test. Min one each for<br>PWPSMRT, PWPLAWT and PWPEXMP |  |  |
| PTRPCAT                     |                                                                               | Yes                                                                                                    |  |  |
| PTRLCAT                     | PLRC - 2 or 3 LCATS;<br>PLBD - same 2 or 3 LCATS;<br>ZCPL – same 2 or 3 LCATS | Pick at least one leave category (LCAT)<br>that will correspond with the eclasses<br>selected to test          |  |  |
| PTREARN and PTRECLS         | WFM                                                                           | Yes                                                                                                    |  |  |

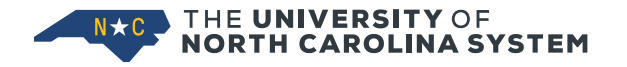

### **Suggested Testing Steps**

- 1. Identify employees from multiple e-classes (SMART, EXMPT and LAW)
  - Consider including multiple Leave Categories (LCATS)
- 2. Select leave periods not used by employee in NON-PROD. Determine leave periods to feed into payroll, e.g. SB03 and SB04 feed into MN02 payroll.
- 3. Review PTRCALN for leave entry and supervisor approval deadline dates. Modify dates in NON-PROD if needed to allow entry for testing
- 4. Go to GOATPAD and reset employee password for leave sheet to a testing default, e.g. '111111'
- 5. If you are not a super user, change super user password to a testing default in GOATPAD.
- 6. Enter FML and PL Start Dates on PWABEAD
- 7. PEALEAV, enter Accrued Hours (PLBD, PLRC, XFML) to generate a Beginning Balance

Continued next page

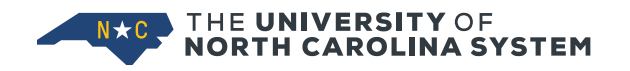

### Testing, cont

- 8. Enter Parental Leave hours on employee leave sheet based on test plan. Example test scenarios:
  - Standard scenario. Employee has PLRC/PLBD balances to cover Parental Leave
  - Employee enters more Parental leave than accrued
  - Employee takes Parental Leave before BEAD Parental Start Date and/or BEAD FMLA Start Date
- 9. Submit test employee hours for approval
- 10. Approve employee hours as super user
- 11. Run PWPSMRT, PWPLAWT, PWPEXMP and PWRXAUD
  - Run in Hours/Trial or Report Modes then Update Mode
  - Review output
  - Verify version number
- 12. Run payroll for test month
- 13. Review check for expected Parental Leave earn codes
- 14. Review PEALEAV to verify leave balance adjusted

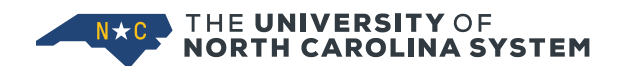

### **Implementation Timeline**

- Paid Parental Leave policy implemented
  - No earlier than January 1, 2020 and
  - No later than April 30, 2020
- CAB Configuration changes implemented by April 10, 2020
- Institution decision on when to implement
- Consider leave calendar when deciding the implementation date

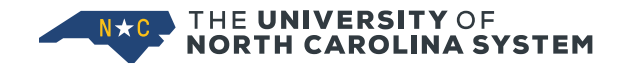

### **Leave Taken for March Payroll**

#### SmartTime Leave Taken Dates for March Payroll

|      |                             |      | Calendar           | Days Cover                          | ł |                             |                           |       |               |
|------|-----------------------------|------|--------------------|-------------------------------------|---|-----------------------------|---------------------------|-------|---------------|
| Year | Year Period Payroll From To |      | Submit<br>Deadling | Approve View Bal on<br>Deadline WEB |   | Vac and Sick<br>Accrual thr | Comp Accr & Lv Taken Thru |       |               |
| 2020 | SB 05                       | MN03 | 2/3/20             | 2/16/20                             |   |                             | March 25                  | March | March 1, 2020 |
| 2020 | SB 06                       | MN03 | 2/17/20            | 3/1/20                              |   |                             | March 25                  | March | March 1, 2020 |

#### LawTime Leave Taken Dates for March Payroll

| Calendar Days Covered |      |           |         |          |          |                    |                     |                 |                           |                           |
|-----------------------|------|-----------|---------|----------|----------|--------------------|---------------------|-----------------|---------------------------|---------------------------|
|                       | Year | Lv Period | Payroll | From     | To       | Submit<br>Deadline | Approve<br>Deadline | View Bal on WEB | Vac and Sick Accrual Thru | Comp Accr & Lv Taken Thru |
|                       | 2020 | L4 02     | MN 03   | 01/20/20 | 02/16/20 |                    |                     | March 25        | March                     | February 16, 2020         |

#### ExemptTime Leave Taken Dates for March Payroll

| F |           |         | Calendar Days Covered |          |                 |                  |                 |                           |                          |
|---|-----------|---------|-----------------------|----------|-----------------|------------------|-----------------|---------------------------|--------------------------|
|   | Lv Period | Payroll | From                  | To       | Submit Deadline | Approve Deadline | View Bal on WEB | Vac and Sick Accrual Thru | Comp Accr &Lv Taken Thru |
|   | MN02      | MN03    | 02/01/20              | 02/29/20 |                 |                  | March 25        | March                     | February 29, 2020        |

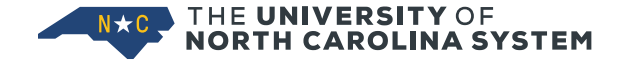

### Handling Manually Before Systems Installed Employee

- Before systems installed...
- Leave Admins should advise employees using
   Parental Leave on completing timesheet
- Employee should not key any hours for days they are using approved Parental Leave
- Instead, employee adds a COMMENT stating dates and hours using Parental Leave
- Supervisor approves (first level approval only). If there is only one approval level, the Leave report should be deleted, 2<sup>nd</sup> level (superusers) added and hours rekeyed

### Handling Manually Before Systems Installed Leave Admin

- To Update PEALEAV
  - Accrue hours to PLRC, PLBD and XFML buckets as appropriate
  - "Take" hours from appropriate buckets (PLRC, PLBD, XFML)
- To process time sheet
  - Leave Admin keys hours in "Other Leave" based on employee's comment
  - Runs process in Trial Mode to be sure there are no "Short Hours" on SMART or LAW due to parental leave
  - Give Superuser Approval and process through payroll

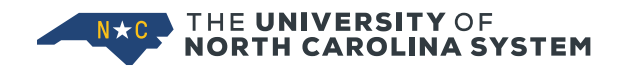

### Handling Manually Payroll

- No Parental Leave Hours would run through Payroll
- Schools can decide whether to leave the "Other LEAVE" hours in Payroll.
  - If left, they will reduce regular hours and pay from code 238.
  - If removed, there will be no mention of the hours in Payroll, and all hours will pay from code 100.

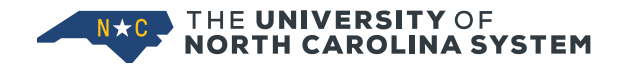

# QUESTIONS?

CONNECT 🔉 www.northcarolina.edu 🛉 uncsystem 🕑 @UNC\_system 🙆 @UNC\_system

# **THANK YOU**

Image: Second stateImage: Second state<t f uncsystem CONNECT

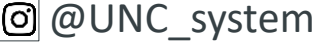